# Aplicateca Certificados SMS Manual de usuario

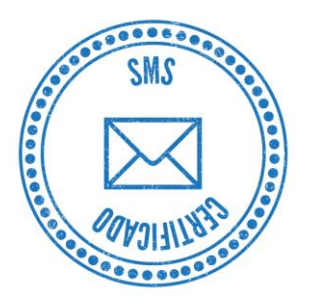

Versión v-2

By DIDIMO Servicios Móviles

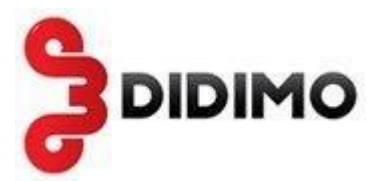

# INDICE

| INDIC | CE                                        | 2  |
|-------|-------------------------------------------|----|
| 1     | ¿QUÉ ES CERTIFICADOS SMS?                 | 3  |
| 2     | MENÚ PRINCIPAL                            | 5  |
| 2.1   | 1 GRUPOS                                  | 5  |
|       | 2.1.1 Crear Grupo                         | 5  |
|       | 2.1.2 Gestión Grupos                      | 6  |
|       | 2.1.3 Contactos                           | 6  |
|       | 2.1.4 Añadir Contactos                    | 6  |
|       | 2.1.5 Gestión Contactos                   | 10 |
| 2.2   | 2 Envíos                                  | 10 |
|       | 2.2.1 Crear Envío                         | 10 |
|       | 2.2.2 Envíos Pendientes                   | 14 |
|       | 2.2.3 Gestión Plantillas                  | 14 |
| 2.3   | 3 INFORMES                                | 15 |
|       | 2.3.1 Informes Envíos                     | 15 |
| 2.4   | ACTA DE ENTREGA                           | 16 |
| 2.5   | 5 CÓMO VALIDAR LA FIRMA DEL DOCUMENTO PDF | 17 |
| 2.6   | 6 Administración                          | 22 |
|       | 2.6.1 Configuración                       | 22 |
| 3     | EMAIL2SMS                                 | 23 |
| 3.1   | 1 Descripción                             | 23 |
| 3.2   | 2 EJEMPLO DE USO                          | 25 |

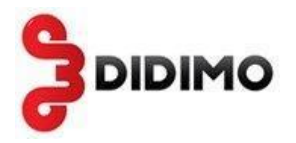

# 1 ¿Qué es Certificados SMS?

Certificados SMS es una aplicación Web desarrollada por DIDIMO Servicios Móviles que permite a su empresa enviar SMS certificados y generar actas de entrega firmadas. Este servicio genera un **acta del estado final del mensaje** una vez que el mensaje ha llegado al destinatario o ha fallado la entrega. Este estado final del mensaje puede tardar horas o varios días en obtenerse. El acta generada garantiza la autenticidad de la comunicación, su contenido, la fecha y hora de la entrega, el remitente y el número del destinatario.

La entidad encargada de ejecutar la firma digital es Sigma Data Services, para evitar cualquier tipo de modificación posterior. Se añade un sello de tiempo digital para validar la fecha y hora de emisión del certificado. La firma digital y el sello de tiempo están emitidos por la Autoridad Certificadora Firma Profesional.

Una vez generada el acta de entrega en formato PDF, se pone a disposición del usuario para que lo guarde localmente. Las actas se guardan en los servidores de certificados SMS durante cinco años, no obstante, el usuario es responsable del almacenamiento a largo plazo de sus actas de entrega.

### Sobre Sigma Data Services

Sigma Data Services es una compañía del sector de las Tecnologías de la Información líder en servicios y soluciones avanzadas en procesos de captura, gestión, tratamiento, certificación y transferencia de datos y documentos. Sigma, a través de diferentes Autoridades de Certificación, provee el servicio de certificación y archivo de mensajes, a largo plazo, garantizando la integridad de los mismos y en entorno jurídico seguro para los negocios basados en transacciones digitales.

#### Sobre Firma Profesional

Firma Profesional nació como un proyecto de diversos colegios profesionales con el fin de actuar con total independencia como Autoridad de Certificación Digital de los Profesionales. Firma Profesional es una CA reconocida por el Ministerio de Industria, Turismo y Comercio.

Firma Profesional, líder en el sector privado de certificados, es un operador global de firma que emite Certificados Digitales y genera sobre ellos una serie de servicios de valor añadido para el mercado. Empresa pionera en España como Autoridad de Certificación, emite certificados digitales especializados tanto para los profesionales, sus colegios y colectivos, como para las empresas y sus empleados.

Certificados SMS no requiere instalación de ningún tipo de software, por lo que puede utilizarla desde cualquier ordenador con acceso a Internet.

Solamente es necesario comprar un paquete de SMS certificados y puede utilizarlos en cualquier momento, ya que no tienen caducidad. Certificados SMS permite enviar mensajes de hasta 459 caracteres, es decir, 3 SMS concatenados.

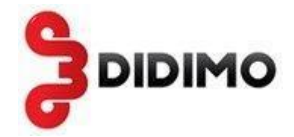

Las funcionalidades principales de certificados SMS son las siguientes:

- Envío de SMS certificados a todos los operadores móviles españoles
- Permite varios remitentes de texto
- Posibilidad de enviar texto de más de 160 caracteres, 459 caracteres máximo.
- Envío de mensajes personalizados
- Verificación de caracteres válidos del texto del mensaje
- Creación de Grupos de contactos y carga masiva de contactos a través de ficheros o carga manual
- Control de duplicidad de números móviles de contactos
- Recepción de actas de entrega por email o descarga Web
- Envío por diferentes canales: Web, email2SMS y API (para integrar sistemas del cliente)

#### Concurrencia de sesiones

Varias personas de una empresa con el mismo login pueden acceder a la vez a Certificados SMS.

Estas personas comparten el mismo paquete de mensajes, los mismos grupos de contactos, envíos, etc. Por tanto, deben organizarse de tal modo que uno no interfiera en el trabajo del otro, no modifique o borre grupos de otro, etc

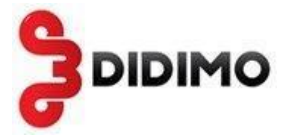

# 2 Menú principal

Cuando se hace login en el servicio se accede al siguiente menú:

| 🕼 Inicio                                                                                                    | soportedidimo   💽 Dispone de 289 créditos   <u>salir</u>   📗 📡                                                |
|----------------------------------------------------------------------------------------------------|----------------------------------------------------------------------------------------------------|
| Inicio<br>Grupos<br>Crear Grupo<br>Gestión Grupos<br>Añadir Contactos<br>Gestión Contactos<br>Envios<br>Crear Envio<br>Ervios Pendientes<br>Gestión Plantillas<br>Informes<br>Informes Envios<br>Administración<br>Configuración | Inicio<br>grupos<br>Crear<br>envio                                                                            |
|                                                                                                    | di dimo DIDIMO Servicios Móviles S.L., C.I.F. B-85871333, © Copyright didimo 2007   <u>Condiciones de Uso</u> |

Antes de realizar un envío se debe comprobar el número de créditos de los que se dispone, el cual se muestra arriba a la derecha.

# 2.1 Grupos

# 2.1.1 Crear Grupo

Desde la sección Nuevo grupo de contactos puedes dar de alta un nuevo grupo. El único campo obligatorio es el **Nombre** de grupo.

Una vez que has introducido el nombre del grupo se puede pulsar sobre el link verificar/sugerir para comprobar si el nombre existe ya en la base de datos (el nombre del grupo no se puede repetir), y si existe sugerirá otro nombre.

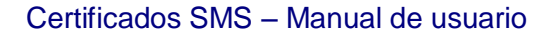

| Nombre becas-1 (*) Descripción: Ganadores de las becas 2013  (*) Los nombres de grupo no pueden repetirse (verificar / suge guarda | Introduca los | datos del nuevo gr | upo de contactos                                  |                  |
|----------------------------------------------------------------------------------------------------|---------------|--------------------|---------------------------------------------------|------------------|
| Descripción: Ganadores de las becas 2013                                                                                           | Nombre        | becas-1            | (*)                                               |                  |
| Los nombres de grupo no pueden repetirse (verificar / suge<br>guarda                                                               | Descripción:  | Ganadores de       | las becas 2013                                    | ÷t.              |
| guarda                                                                                                    |               | (i) Los nombres d  | de grupo no pueden repetirse ( <mark>verif</mark> | ficar / sugerir) |
|                                                                                                    |               |                    |                                                   | guardar          |

# 2.1.2 Gestión Grupos

Muestra un listado paginado con los grupos dados de alta, con su nombre, número de contactos, fecha de creación y un menú de acciones en el que existen las opciones de eliminar grupo, modificarlo y descargar contactos (éste sólo cuando los tenga).

Al eliminar un grupo, se borran los contactos de dicho grupo solamente si estos no pertenecen a ningún otro grupo.

Cuando un envío a un grupo está en estado "En creación", no se permite modificar o borrar el grupo de contactos al cual se realiza el envío.

Ésta sección también contiene un buscador por nombre de grupo.

| Gestión Gru         | pos                                |                     |                                                  |
|---------------------|------------------------------------|---------------------|--------------------------------------------------|
| Indique el nombre d | del grupo que quiere buscar        |                     |                                                  |
| Nombre              | buscar                             |                     |                                                  |
| Hay 2 registros c   | coincidentes con los criterios ind | icados              | página 1 de 1                                    |
| Grupo               | Num. Contactos                     | Fecha               | ACCIONES                                         |
| becas-1             | 0                                  | 20/05/2013<br>11:34 | 🔀 eliminar                                       |
| <u>clientes</u>     | 4                                  | 17/04/2013<br>10:23 | 🍕 descargar contactos 🛛 🗵 eliminar 🛛 🔀 modificar |
|                     |                                    |                     | añadir                                           |

# 2.1.3 Contactos

# 2.1.4 Añadir Contactos

La sección de añadir contactos tiene 4 pasos:

Cuando un envío a un grupo está en estado "En creación", no se permite añadir o eliminar contactos del grupo de contactos al cual se realiza el envío.

1. GRUPO. En la primera pantalla hay un listado de grupos (los contactos deben estar asociados a un grupo), donde se debe seleccionar uno de ellos para insertar los contactos. Si el grupo donde se van a insertar los contacto no existe todavía se puede añadir un nuevo grupo.

DIDIMO

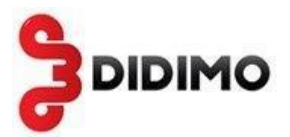

#### Añadir Contactos (paso 1 de 4)

| GRUPO                                     |                                          |                    |
|-------------------------------------------|------------------------------------------|--------------------|
|                                           |                                          |                    |
| a el grupo donde deben añadirse los conta | ctos o añada un grupo nuevo (queda pre-s | eleccionado)       |
|                                           |                                          |                    |
|                                           | Añadir nuevo grupo                       | añadir             |
| Elegir Grupo                              | Grupo                                    | Contactos          |
|                                           | becas-1                                  | 0                  |
|                                           | clientes                                 | 4                  |
|                                           | I                                        |                    |
|                                           |                                          |                    |
|                                           |                                          |                    |
|                                           |                                          |                    |
|                                           |                                          |                    |
|                                           |                                          |                    |
|                                           |                                          |                    |
|                                           |                                          |                    |
|                                           |                                          |                    |
|                                           |                                          |                    |
|                                           |                                          |                    |
|                                           |                                          |                    |
|                                           |                                          |                    |
|                                           |                                          |                    |
|                                           |                                          |                    |
|                                           |                                          |                    |
|                                           |                                          |                    |
|                                           |                                          |                    |
|                                           |                                          |                    |
|                                           |                                          | cancelar siguiente |
|                                           |                                          |                    |
| mpo obligatorio                           |                                          |                    |

2. TIPO CARGA. En esta pantalla se selecciona en la lista desplegable el tipo de carga que se va a realizar, a través de fichero o añadiendo un contacto manualmente.

| 2. TIPO CARGA                           |                                |         |  |
|-----------------------------------------|--------------------------------|---------|--|
|                                         |                                |         |  |
| ija si el alta de contactos se va a rea | alizar desde un fichero o manu | almente |  |
| ipo de carga                            |                                |         |  |
| Añadir Contactos por Fichero 🔻          |                                |         |  |
|                                         |                                |         |  |
|                                         |                                |         |  |
|                                         |                                |         |  |
|                                         |                                |         |  |
|                                         |                                |         |  |
|                                         |                                |         |  |
|                                         |                                |         |  |
|                                         |                                |         |  |
|                                         |                                |         |  |
|                                         |                                |         |  |
|                                         |                                |         |  |
|                                         |                                |         |  |

3. CARGA. Según la opción del listado que elijamos nos llevará a dos tipos de pantalla diferentes. La de la carga manual de permite añadir uno o varios teléfonos móviles manualmente.

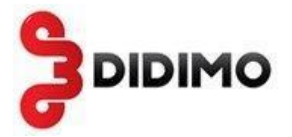

La carga de contactos a través de fichero nos dirige a otra pantalla donde se dispone de un ejemplo de fichero de contactos. Hay que seleccionar un fichero local con el mismo formato que el del ejemplo, donde están los teléfonos móviles a cargar en el grupo.

| J. CARGA                  |                                                                          |        |
|---------------------------|--------------------------------------------------------------------------|--------|
| Alta de Contactos p       | or Fichero                                                               |        |
| Tipo de fichero <b>Fi</b> | ichero con teléfonos móviles                                             | simple |
| 👿 Marque esta d           | pción si la primera línea del fichero contiene los nombres de los campos |        |
| Seleccione el fiche       | ero Examinar_                                                            |        |
| (1) AVISO Por ren         | dimiento se recomienda que los ficheros no superen los 50.000 registros  |        |
|                           |                                                                          |        |
|                           |                                                                          |        |
|                           |                                                                          |        |
|                           |                                                                          |        |
|                           |                                                                          |        |
|                           |                                                                          |        |

(\*) campo obligatorio

Si el fichero de contactos tiene campos adicionales, se debe seleccionar en Tipo de Fichero: *Fichero con teléfonos móviles y otros campos adicionales*.

Posteriormente se elige el fichero y se usa el botón "Subir Fichero" para mostrar los campos del fichero seleccionado. Se deben "mapear" los campos del fichero que se carga con los campos de que dispone el servicio:

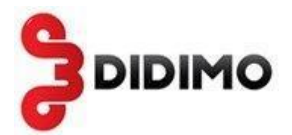

| ipo de fichero   | Fichero co     | n teléfonos m   | nóviles y otro  | s campos      | adicionales      | <ul> <li>ver ejemp</li> </ul> | lo con campos | adicionales |
|------------------|----------------|-----------------|-----------------|---------------|------------------|-------------------------------|---------------|-------------|
| Marque esta      | a opción si la | primera línea ( | del fichero cor | ntiene los no | mbres de los ca  | mpos                          |               |             |
|                  |                | Due             |                 |               |                  |                               |               |             |
| eleccione el se  | parador de c   | ampos Pur       | to y Coma -     | - +           |                  |                               |               |             |
| eleccione el fic | hero           |                 | Exa             | minar         | Subir Ficher     | 0                             |               |             |
| ~                |                |                 |                 |               |                  |                               |               |             |
| AVISO Por re     | endimiento se  | e recomienda q  | ue los ficheros | s no superen  | los 50.000 regi  | stros                         |               |             |
| /luestra del con | tenido del fic | hero:           |                 |               |                  |                               |               |             |
| movil            | nombre         | apellido1       | apellido2       | campo01       | campo02          | campo03                       | campo04       | campo05     |
| 60000000         | Maria          | Perez           |                 |               |                  |                               |               |             |
| 60000001         | Jose           | Sanchez         |                 |               |                  |                               |               |             |
| 60000002         | Mamen          | Garcia          |                 |               |                  |                               |               |             |
| 60000003         | Federico       | Fernandez       |                 |               |                  |                               |               |             |
|                  |                |                 |                 |               |                  |                               |               |             |
|                  |                |                 |                 |               |                  |                               |               |             |
| ndique los cam   | pos del fiche  | ro que desea m  | apear con los   | campos de o   | destino (el camp | o Móvil es ob                 | ligatorio):   |             |
| Campos Fichero   |                | Campos Destir   | 10              | Ma            | peos             |                               |               |             |
| movil            |                | movil           |                 | m             | ovil> movil      |                               |               |             |
| nombre           |                | nom             |                 | nc            | ombre≻ non       | 1 I                           |               |             |
| apellido1        |                | ape1            |                 | ap ap         | ellido1> ap      | e1                            |               |             |
| apellido2        | =              | apellido2       | =               | 2             |                  |                               |               |             |
| campou1          | -              | camp1           | -               | $\leftarrow$  |                  |                               |               |             |
| campou2          |                | campou2         |                 |               |                  |                               |               |             |
| campo03          |                | campo03         |                 |               |                  |                               |               |             |
|                  |                | Campuu4         |                 |               |                  |                               |               |             |

4. FIN ALTA DE CONTACTOS. Es una pantalla de confirmación de la operación.

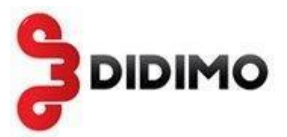

Añadir Contactos (paso 4 de 4)

| Alta de contactos finalizada   |                     |
|--------------------------------|---------------------|
|                                |                     |
| Informe de alta de contactos   |                     |
| Total registros:               | 4                   |
| Registros válidos:             | 4 (100,00%)         |
| Registros no válidos:          | 0 (0,00%)           |
| Registros con móvil no válido: | 0 (0,00%)           |
| Registros duplicados:          | 0 (0,00%)           |
| Contactos existentes:          | 1 (25,00%)          |
| Contactos Robinson:            | 0 (0,00%)           |
| Contactos nuevos:              | 3 ( <b>75,00</b> %) |

# 2.1.5 Gestión Contactos

Permite buscar contactos de un grupo concreto por nombre o buscar por móvil.

| Gestión Contac             | tos                               |          |            |            |         |         |         |         |         |                 |
|----------------------------|-----------------------------------|----------|------------|------------|---------|---------|---------|---------|---------|-----------------|
| Indique los criterios de t | púsqueda                          |          |            |            |         |         |         |         |         |                 |
| Grupo: becas-1             | •                                 |          |            |            |         |         |         |         |         |                 |
| Móvil                      | buscar                            |          |            |            |         |         |         |         |         |                 |
|                            | Duscal                            |          |            |            |         |         |         |         |         |                 |
| Elegir Contacto            | dentes con los criterios<br>Móvil | Nombre   | Apellido 1 | Apellido 2 | Campo 1 | Campo 2 | Campo 3 | Campo 4 | Campo 5 | Acciones        |
|                            | +34600000000                      | Maria    | Perez      |            | chino   | 7       |         |         |         | modificar       |
|                            | +34600000001                      | Jose     | Sanchez    |            |         |         |         |         |         | modificar       |
|                            | +34600000002                      | Mamen    | Garcia     |            |         |         |         |         |         | 💥 modificar     |
|                            | +34600000003                      | Federico | Fernandez  |            |         |         |         |         |         | 💥 modificar     |
|                            |                                   |          |            |            |         |         |         |         |         | eliminar añadir |

# 2.2 Envíos

# 2.2.1 Crear Envío

Un envío consta de 4 pasos:

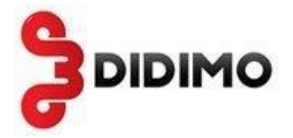

1. DATOS GENERALES. Se elige el nombre del envío y descripción. Se elige si el envío se hace a un grupo existente de contactos o contactos introducidos manualmente, y cuando se ejecutará el envío (Inmediatamente o un día a una hora concreta)

| S                                                                            |
|------------------------------------------------------------------------------|
| y una descripción para el envío                                              |
| Notificacion becas 1 (*)                                                     |
| it.                                                                          |
| tarios del envío seleccionando uno o más grupos y/o añadiendo móviles libres |
| ningún SMS a los contactos Robinson                                          |
| grupo de contactos 💌                                                         |
| becas-1 • (*)                                                                |
| pe ejecutarse el envío                                                       |
|                                                                              |
|                                                                              |

2. DATOS DE MENSAJE. En esta pantalla se puede seleccionar una plantilla prediseñada con el texto del mensaje, se selecciona el remitente del mensaje, y el texto. En la previsualización se puede comprobar cómo es el mensaje final.

Se pueden personalizar el mensaje utilizando campos de un fichero cargado previamente con los móviles y campos adicionales. En el mensaje simplemente se añade el campo de contacto y la longitud máxima de dicho campo. En la previsualización se puede comprobar cómo se traducen estos campos con los valores de cada registro.

El texto se puede guardar como una plantilla, para ello solamente hay que dar un nombre a la plantilla en "Guardar mensaje como plantilla con nombre". Las plantillas pueden tener campos del tipo #nombre|10# para personalizar el mensaje.

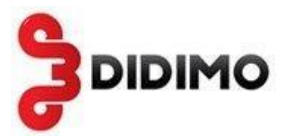

Nuevo Envío (paso 2 de 4)

| 2. DATOS DE MENSAJE                                                                            |                                                                                                    |                                                                                                    |
|------------------------------------------------------------------------------------------------|----------------------------------------------------------------------------------------------------|----------------------------------------------------------------------------------------------------|
| 1. Plantilla - Puede establecer el remiten<br>Plantilla seleccionar 🔻                          | te y texto                                                                                                    |                                                                                                    |
| 2. Remitente - Indique el remitente                                                            |                                                                                                    |                                                                                                    |
| Remitente Educacion - *                                                                        |                                                                                                    |                                                                                                    |
| 3. Texto - Indique el texto. Recuerde que<br>Texto<br>#nom 10# #ape1 10<br>de estudios para el | puede personalizar los envíos añadiendo cam<br>D# , te hemos concedido una beca<br>curso de inglés (SMS Certificado) | pos de contacto.<br>(*)<br>Añadir campos de contacto:<br>Insertar nom •<br>hasta 10 • caracter(es) |
| 0                                                                                              | $\hat{m  ho}$ 201 de 306 caracteres disponibles [ $m 1$ SM $m s$                                                     | S]                                                                                                 |
| AVISO: Los                                                                                     | s caracteres no válidos son sustituídos ( <u>mostra</u>                                                              | ar)                                                                                                |
| Guardar mensaje como p                                                                         | antilla con nombre beca1                                                                                             | Guardar                                                                                            |
| Indique si quiere recibir el acta por e-ma                                                     | il.                                                                                                    |                                                                                                    |
| Si, quiero recibir el acta por e-mail                                                          |                                                                                                    |                                                                                                    |

Si el acta de entrega del SMS certificado se quiere recibir por email, se debe chequear dicha opción e indicar la dirección o direcciones donde se quiere recibir de las ya configuradas en el menú "Configuración".

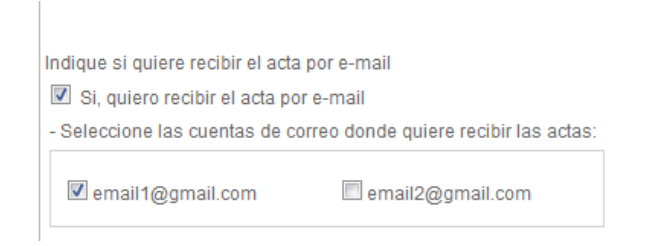

Se puede realizar una comprobación enviando un mensaje de prueba.

| Certificados | s SM                 | IS – Manual de                                                                                   | e usuario                                      |                                                                                                   |
|--------------|----------------------|--------------------------------------------------------------------------------------------------|------------------------------------------------|---------------------------------------------------------------------------------------------------|
|              | Indiq<br>S<br>4. Pre | ue si quiere recibir el act<br>Si, quiero recibir el acta p<br>evisualización:<br>mostrar un 10% | a por e-mail<br>or e-mail<br>• de los mensajes |                                                                                                   |
|              |                      |                                                                                                  | Móvil                                          | Texto                                                                                             |
|              |                      | seleccionar                                                                                      | +3460000000                                    | Maria Perez , tienes una<br>beca de estudios para el<br>curso de ingles 2014 (SMS<br>Certificado) |
|              | 5. Co<br>Se          | mprobación:<br>eleccione uno de los mei                                                          | nsajes anteriores para enviarlo al I           | móvil de prueba: 639927746                                                                        |

3. REVISIÓN Y CONFIRMACIÓN DEL ENVÍO. Es una pantalla de confirmación del envío donde se puede ir a la anterior pantalla, cancelar el envío o seguir. Pulsando Siguiente se realizará el envío del SMS si es instantáneo o pasará a envíos pendientes si se ha planificado el envío.

| 3. REVISIÓN Y CONFIRMACIÓN DEL ENVÍO |                                                                                                    |  |  |  |  |  |  |
|--------------------------------------|----------------------------------------------------------------------------------------------------|--|--|--|--|--|--|
| Revisión del enví                    | 0:                                                                                                    |  |  |  |  |  |  |
| Destinatario(s):                     | grupo becas-1 (4 contacto(s))                                                                                              |  |  |  |  |  |  |
| Nombre Envío:                        | Notificacion becas 1                                                                                                    |  |  |  |  |  |  |
| Descripción<br>Envío:                |                                                                                                    |  |  |  |  |  |  |
| Remitente:                           | Educacion                                                                                                    |  |  |  |  |  |  |
| Texto Mensaje:                       | #nom 10# #ape1 10# , te hemos concedido una beca de estudios para el curso de inglés (SMS<br>Certificado) (105 caracteres) |  |  |  |  |  |  |
| Número Créditos                      | : 4                                                                                                    |  |  |  |  |  |  |
| Fecha Ejecución:                     | 28/05/2013 11:57                                                                                                    |  |  |  |  |  |  |
| Si los datos del e                   | Si los datos del envío son correctos pulse Siguiente                                                                       |  |  |  |  |  |  |
|                                      | cancelar anterior siguiente                                                                                                |  |  |  |  |  |  |

## 4. FIN CREACIÓN ENVÍO.

Nuevo Envío (paso 3 de 4)

Al llegar al paso 4, el envío pasa a estado "En Creación" hasta que termina de crearse. Este proceso puede durar varios minutos si el envío tiene un número muy grande de contactos.

Hasta que termine la creación del envío no puede crearse otro envío ni se puede borrar o modificar el grupo de contactos al cual se realiza el envío.

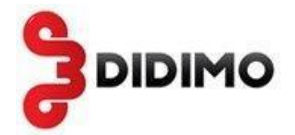

Nuevo Envío (paso 4 de 4)

 4. FIN CREACIÓN ENVÍO

 El envío está en proceso de creación.

 Esta operación puede llevar varios minutos.

 Image: Image: Ima

# 2.2.2 Envíos Pendientes

En la siguiente pantalla se visualizan los envíos que tienen una previsión de envío para un día y una hora concretos. Sobre estos envíos se pueden realizar las acciones de modificación o de cancelación del envío.

#### Envíos Pendientes

| Envíos pendientes son aquellos que todavía no han sido procesados por tener una fecha/hora de ejecución posterior a la actual |                                                                      |                                                                                                    |                  |                        |   |                          |  |
|----------------------------------------------------------------------------------------------------|----------------------------------------------------------------------|----------------------------------------------------------------------------------------------------|------------------|------------------------|---|--------------------------|--|
| CHay 1 registro coinciden                                                                                                    | te con los crite                                                     | rios indicados                                                                                                    |                  |                        |   | página 1 de 1            |  |
| Nombre Envio                                                                                                    | mbre Envio Remitente Texto Fecha/Hora Estado Total Mensajes Acciones |                                                                                                    |                  |                        |   | Acciones                 |  |
| Notificacion becas 1                                                                                                    | Educacion                                                            | #nom 10# #ape1 10# , te<br>hemos concedido una<br>beca de estudios para el<br>curso de ingles (SMS<br>Certificado) | 28/05/2013 11:57 | Pendiente de ejecución | 4 | 🔀 modificar ) 🤪 cancelar |  |

En la modificación lo que se modifica es el día y/o la hora del envío.

# 2.2.3 Gestión Plantillas

Es un listado paginado en el que se visualizan todas las plantillas que han sido guardadas. Las plantillas se guardan al crear un envío. Estas plantillas pueden tener campos utilizados en envíos personalizados.

#### Gestión Plantillas

| <u>Plantilla</u> | Remitente | Texto                                                                                           | Acciones   |
|------------------|-----------|-------------------------------------------------------------------------------------------------|------------|
| beca2            | Educacion | hola #nom 10# tu nota de #camp1 10# es #campo02 10# (SMS Certificado)                           | Eliminar   |
| curso            | Educacion | El curso de ingles comienza el lunes a las 9:00. La asistencia es obligatoria (SMS Certificado) | 🗶 eliminar |

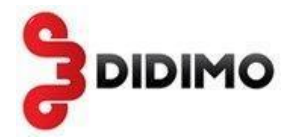

# 2.3 Informes

# 2.3.1 Informes Envíos

En los informes de los envíos aparecerá por defecto un listado con los últimos envíos realizados por el servicio. En esta sección también se puede hacer una búsqueda de informes concretos a través de los distintos filtros de los que se compone la pantalla.

| Informes Envio                   | S            |         |               |                                                                                                    |            |            |                   |            |                |          |          |            |
|----------------------------------|--------------|---------|---------------|----------------------------------------------------------------------------------------------------|------------|------------|-------------------|------------|----------------|----------|----------|------------|
| Indique los criterios de b       | púsqueda     |         |               |                                                                                                    |            |            |                   |            |                |          |          |            |
| Cuya fecha de envío est          | é entre el 💈 | 25/03/  | 2013          | y 20/05/2013                                                                                                    |            |            |                   |            |                |          |          |            |
| Nombre                           |              |         |               |                                                                                                    |            |            |                   |            |                |          |          |            |
| Remitente                        |              |         |               |                                                                                                    |            |            |                   |            |                |          |          |            |
| Mensaje                          |              |         |               |                                                                                                    |            |            |                   |            |                |          |          |            |
| Móvil                            |              |         |               |                                                                                                    |            |            |                   |            |                |          |          |            |
| Estado seleccio                  | ne           |         |               | -                                                                                                    |            |            |                   |            |                |          |          |            |
| CHay 5 registros coinci          | dentes con   | los cri | iterios indic | buscar                                                                                                    |            |            |                   |            |                |          |          | página 1 c |
| Nombre Envio                     | <u>.</u>     | Actas   | Remitente     | Texto                                                                                                    | Fecha      | Estado     | Total<br>Mensajes | Pendientes | En<br>Operador | Enviados | Fallidos | Acciones   |
| test 4                           |              | Ţ       | susana        | Este es un texto largo Este<br>es un texto largo Este es<br>un texto largo Este es un<br>texto largo Este es un texto<br>largo Este es un texto largo<br>Este es un texto largo Este<br>es un texto largo FIN (SMS<br>Certificado) | 30/04/2013 | Finalizada | 4                 | 0          | 0              | 3        | 1        | Detalles   |
| EMail2SMS de<br>sfernandez@didim | )<br>10.es   | 1       | susan2        | Saludos, Susana<br>Fernandez Vega Product<br>Marketing Manager (SMS<br>Certificado)                                                                                                    | 30/04/2013 | Finalizada | 2                 | 0          | 0              | 2        | 0        | Detalles   |
| EMail2SMS de                     | )<br>10.85   | 1       | susan         | Saludos, Susana<br>Fernandez Vega (SMS                                                                                                    | 29/04/2013 | Finalizada | 1                 | 0          | 0              | 1        | 0        | Detalles   |

Cuando un envío se realiza a un grupo grande de contactos, puede tardar varios segundos o minutos en crearse. Durante ese tiempo el envío se encuentra en estado "En creación".

En el listado, sobre los envíos realizados, existe la posibilidad de visualizar en detalle cual ha sido el resultado del envío pulsando sobre detalles. En esta parte se visualiza un listado con el estado de los mensajes en cifras totales, con un gráfico del mismo. Y sobre estos registros, a su vez, se puede pulsar el detalle para que se visualice un listado paginado con los estados por cada mensaje.

Una vez que se han generado las actas de entrega de todos los mensajes de un envío, se genera un zip con dichas actas. Este zip está en la columna "Actas"

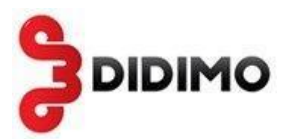

#### Informe Envío Informes - Detalle del Envío: Estado Num. Mensajes Acciones ۲ Pendientes 0,00 × En Operador 0 0.00 8 Fallidos 0 0,00 Enviados 4 100,00 a detalles Total 4 100,00 n detalles chart by amCharts.com Enviados: 100% Pendientes En Operador Fallidos Enviados

En el detalle de cada mensaje se puede descargar el acta de entrega de cada mensaje en la columna "Acta".

| Estado Ac                  | ta Móvil    | Remitente | Texto                                                                                                    | Fecha/Hora       |
|----------------------------|-------------|-----------|----------------------------------------------------------------------------------------------------|------------------|
| Finalizado en Destinatario | +3460000000 | Educacion | Maria Perez, te hemos<br>concedido una beca de<br>estudios para el curso de<br>ingles (SMS Certificado)            | 20/05/2013 12:09 |
| Finalizado en Destinatario | +3460000001 | Educacion | Jose Sanchez, te hemos<br>concedido una beca de<br>estudios para el curso de<br>ingles (SMS Certificado)           | 20/05/2013 12:09 |
| Finalizado en Destinatario | +3460000002 | Educacion | Mamen Garcia , te hemos<br>concedido una beca de<br>estudios para el curso de<br>ingles (SMS Certificado)          | 20/05/2013 12:09 |
| Finalizado en Destinatario | +3460000003 | Educacion | Federico Fernandez , te<br>hemos concedido una<br>beca de estudios para el<br>curso de ingles (SMS<br>Certificado) | 20/05/2013 12:09 |

# 2.4 Acta de entrega

El acta de entrega es un documento PDF que está firmado digitalmente y sellado por Sigma Data. Para validar la firma digital debe pulsar el botón derecho sobre la firma del documento PDF y validar la firma.

Al validar la firma se comprueba que el documento no ha sido modificado y la identidad de la entidad que lo firma.

A continuación se muestra un ejemplo de acta de entrega de un mensaje certificado.

descargar

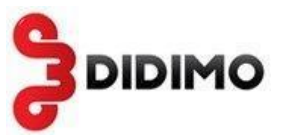

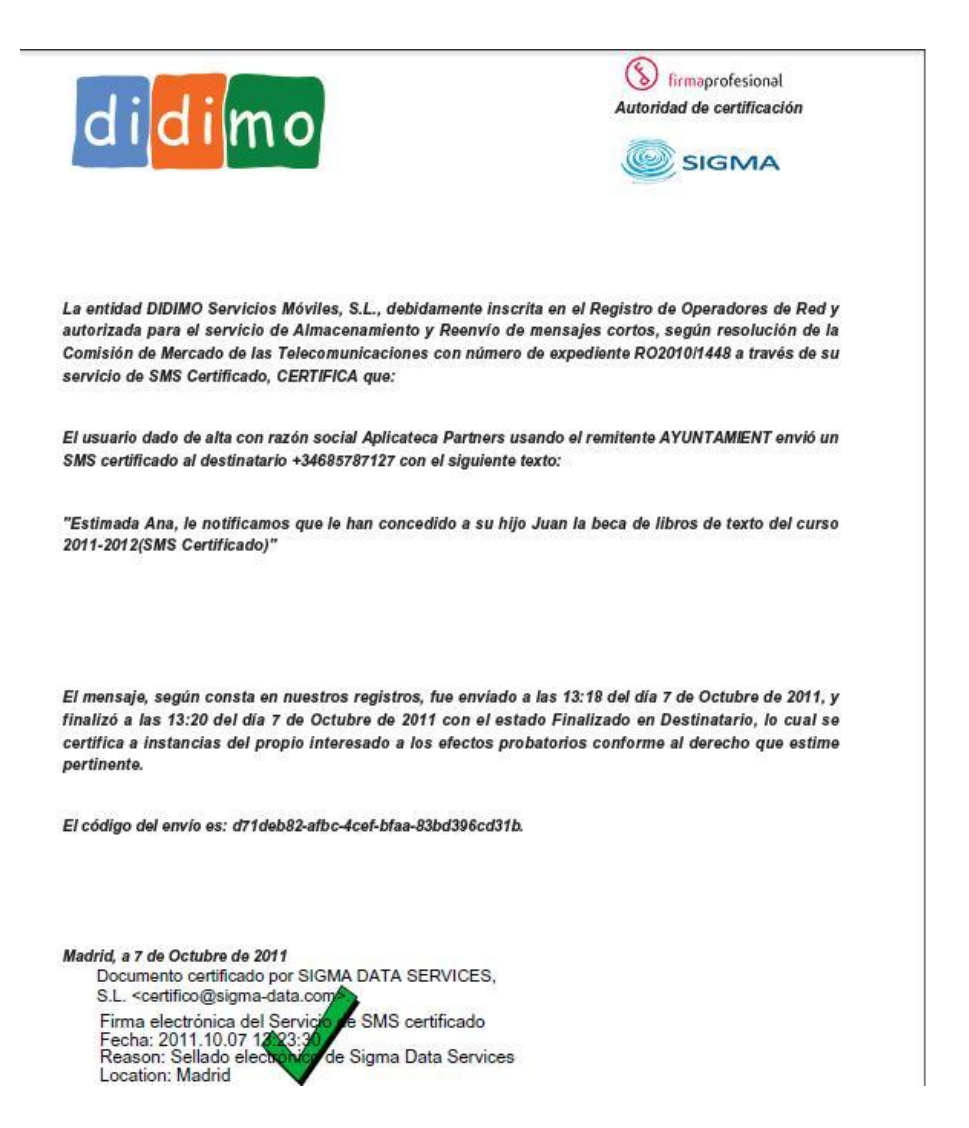

# 2.5 Cómo validar la firma del documento PDF

La primera vez que abra un acta de entrega, se deben añadir el certificado raíz del certificado de firma a las identidades de confianza, siguiendo las instrucciones de Adobe.

Para comprobar la validez de la firma digital de un documento PDF puede seguir las instrucciones de Adobe Acrobat:

http://helpx.adobe.com/es/acrobat/using/validating-digital-signatures.html

Para mayor claridad, a continuación se muestran los pasos seguidos para validar la firma con la versión X de Adobe Reader. La versión actual de Adobe Reader es la X y se puede descargar desde Adobe gratuitamente.

Abrir el documento PDF y seleccionar "Firmas" o "Panel de firmas".

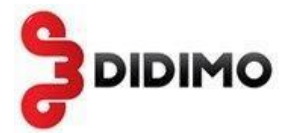

Al seleccionar la firma (se mostrará el icono de la siguiente imagen, junto a la firma para indicar que la identidad del firmante es desconocida porque no se ha incluido en la lista de identidades de confianza y ninguno de sus certificados principales es una identidad de confianza).

| ly | La validez de la certificación del documento es DESCONOCIDA. No se puede verificar el autor.        | 💋 Panel de firma                                                                                                    |
|----|----------------------------------------------------------------------------------------------------|----------------------------------------------------------------------------------------------------|
| Û  | Firmas                                                                                              | S Haga cik en Herranieritas y                                                                                                    |
| Đ  | 8 Validar todas                                                                                     | Collection of the second second                                                                                                    |
|    | 🗉 🖅 Certificado por SIGMA DATA SERVICES, S.L. <certifico@sigma-data.com></certifico@sigma-data.com> | The second second secon |
| 42 | No se admiten cambios                                                                               | Autoridad de certificación                                                                                                    |
|    | La validez de la firma es desconocida:                                                              |                                                                                                    |
|    | Documento no se ha modificado desde que fue certificado                                             | SIGMA                                                                                                    |
|    | La identidad del firmante es desconocida porque no se incluyó en su lista de identida               |                                                                                                    |
|    | La firma incluye una marca de hora incrustada, pero no se ha podido verificar.                      |                                                                                                    |
|    | Detalles de la firma                                                                                |                                                                                                    |
|    | Ultima comprobación: 2011.10.05 16:02:52 +02'00'                                                    |                                                                                                    |
|    | Campo: Signature en la pagina 1                                                                     |                                                                                                    |
|    |                                                                                                    | La entidad DIDIMO Servicios Móviles, S.L., debidamente inscrita en el Registro de Operadores de Red y                                                                                                    |
|    |                                                                                                    | autorizada para el servicio de Almacenamiento y Reenvío de mensajes cortos, según resolución de la                                                                                                    |
|    |                                                                                                    | Comisión de Mercado de las Telecomunicaciones con número de expediente RO2010/1448 a través de su                                                                                                    |
|    |                                                                                                    | servicio de SMS Certificado, CERTIFICA que:                                                                                                    |
|    |                                                                                                    |                                                                                                    |
|    |                                                                                                    | El usuario dado de alta con razón social FUNDACI usando el remitente FUNDACION envió un SMS                                                                                                    |
|    |                                                                                                    | certificado al destinatario 34699999999 con el siguiente texto:                                                                                                    |
|    |                                                                                                    |                                                                                                    |

Una vez seleccionada la firma, pulsar el botón derecho del ratón y elegir la opción "Mostrar propiedades de la firma ..." del menú que se despliega. Se abrirá la ventana "Propiedades de la firma", en la que se muestran varias pestañas. Elegir la primera ("Resumen") y pulsar el botón "Mostrar certificado ..."

| ropiedades de                                       | la firma                                                                                                    |   |
|-----------------------------------------------------|----------------------------------------------------------------------------------------------------|---|
| her .                                               |                                                                                                    |   |
|                                                     | o se na cerdinicado, la validez es DESCONOCIDA.                                                                                                    |   |
| Resumen Docu                                        | mento Firmante Fecha y hora Legal                                                                                                    |   |
| Firmado por:                                        | SIGMA DATA SERVICES, S.L. <certifico@sigma-data.com> Mostrar certificado</certifico@sigma-data.com>                                                                            |   |
| Motivo:                                             | Sellado electrónico de Didimo                                                                                                    |   |
| Hora de firma:                                      | ,<br>2011/10/05 15:18:48 +02'00' Ubicación: Madrid                                                                                                    |   |
| -Decumen de                                         |                                                                                                    |   |
| Q Docur                                             | nento no se ha modificado desde que fue certificado.                                                                                                    |   |
| AB.                                                 |                                                                                                    |   |
| El cert<br>ha cor                                   | ificado del firmante ha sido emitido por una autoridad de certificados en la que no se<br>nfiado para la emisión de certificados con fines de certificación de documentos PDF. |   |
| A La fina                                           | · · · · · · · · · · · · · · · · · · ·                                                                                                    |   |
| e La firi                                           | na incluye una marca de nora incrustada, pero no se na podido verificar.                                                                                                    |   |
|                                                     |                                                                                                    |   |
| La firma se cre<br>La firma se val<br>2011/10/05 15 | ó con la versión Adobe Acrobat.<br>ido a partir de la hora de firma:<br>:18:48 +02'00'                                                                                         |   |
|                                                     | Validar firma                                                                                                    | _ |
|                                                     |                                                                                                    | - |

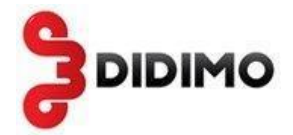

Se abrirá una nueva ventana, "Visor de certificados", en la que se muestra en el panel de la izquierda la lista de certificados que componen la ruta de certificación completa. Seleccionar el certificado raíz (el primero en la jerarquía).

| Visor de certificados                                                                                 |                                                              |                                                                                                    | × |
|----------------------------------------------------------------------------------------------------|--------------------------------------------------------------|----------------------------------------------------------------------------------------------------|---|
| Este cuadro de diálogo le perm<br>detalles corresponden a la ent<br>Mostrar todas las rutas de certif | nite ver los detal<br>rada seleccionad<br>icación encontrada | les del certificado y toda su cadena de emisión. Los<br>da.<br>s                                                                                                |   |
| Autoridad de Certificacion E                                                                          | Recumen Datal                                                | Reverseife Confinent Newschilde Avies land                                                                                                    |   |
| Ac Firmaprofesional - C                                                                               | Detail                                                       | es Revocación Connanza Normacivas Aviso legal                                                                                                    |   |
| SIGMA DATA SERVI                                                                                      |                                                              | SIGMA DATA SERVICES, S.L. <certifico@sigma-data.com></certifico@sigma-data.com>                                                                                 |   |
|                                                                                                    | Emitido por:                                                 | AC Firmaprofesional - CA1 <ca1@firmaprofesional.com></ca1@firmaprofesional.com>                                                                                 |   |
|                                                                                                    |                                                              | Firmaprofesional S.A. NIF A-62634068                                                                                                    |   |
|                                                                                                    | Válido desde:                                                | 2011/05/30 13:02:00 +02'00'                                                                                                    |   |
|                                                                                                    | Válido hasta:                                                | 2013/05/30 00:40:00 +02'00'                                                                                                    |   |
|                                                                                                    | Uso deseado:                                                 | Firmar transacción, Firmar documento, Codificar claves,<br>Codificar documento, Acuerdo de clave, Autenticación de<br>cliente, Protección de correo electrónico |   |
|                                                                                                    |                                                              |                                                                                                    |   |
|                                                                                                    |                                                              |                                                                                                    |   |
|                                                                                                    |                                                              |                                                                                                    |   |
|                                                                                                    |                                                              | Exportar                                                                                                    |   |
| < <u>&gt;</u>                                                                                         |                                                              |                                                                                                    |   |
| <ol> <li>La ruta del certificado seleco</li> </ol>                                                    | tionado es válida.                                           |                                                                                                    |   |
| Las comprobaciones de valid<br>2011/10/05 15:18:48 +02'0<br>Modelo de validación: shell               | lación de ruta se re<br>0'                                   | alizaron a partir de la hora de firma:                                                                                                    |   |
|                                                                                                    |                                                              | Aceptar                                                                                                    |   |

Seleccionar la pestaña "Confianza" y pulsar el botón "Agregar identidades de confianza ...".

| Autoridad de Certificacion F<br>AC Firmaprofesional - C | Resumen Detalles Revocación Confianza Normativas Aviso legal                                |
|---------------------------------------------------------|---------------------------------------------------------------------------------------------|
| SIGMA DATA SERVI                                        | Este certificado no es de confianza.                                                        |
|                                                         | Configuración de confianza                                                                  |
|                                                         |                                                                                             |
|                                                         | X Firmar documentos o datos                                                                 |
|                                                         | X Certificar documentos                                                                     |
|                                                         | Ejecutar contenido dinámico incrustado en un documento certificado                          |
|                                                         | Ejecutar JavaScripts privilegiados incrustados en un documento<br>certificado               |
|                                                         | Realizar operaciones privilegiadas del sistema (red, impresión,<br>acceso a archivos, etc.) |
|                                                         | Agregar identidades de confranza                                                            |
|                                                         |                                                                                             |
| La under del annéfére de seles                          | alaa da aa udiida                                                                           |
| La ruca del cercificado selec                           | conduces valua.                                                                             |
| Las comprobaciones de vali<br>2011/10/05 15:18:48 +02'  | dación de ruta se realizaron a partir de la hora de hirma:<br>10'                           |

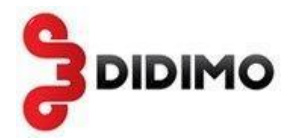

Se abre una nueva ventana, "Importar configuración de contactos", en ella, marcar en la sección "Confianza" la casilla "Utilizar este certificado como raíz de confianza"

| portar configuración de contactos                                                                                                    |        |
|----------------------------------------------------------------------------------------------------|--------|
| -Detalles del certificado                                                                                                    |        |
| Asunto: Autoridad de Certificacion Firmaprofesional CIF A62634068                                                                                                    |        |
| Emisor: Autoridad de Certificacion Firmaprofesional CIF A62634068                                                                                                    |        |
| Uso: Firmar certificado (autoridad del certificado, CA), Firmar lista revocación certificados (CRL)                                                                                                    |        |
| Caducidad: 31/12/2030 8:38:15                                                                                                    |        |
| Confianza                                                                                                    |        |
| El certificado utilizado para firmar un documento debe estar designado como anclaje de<br>confininza o tener como origen de cadena un anclaje de confianza para que la validación de la<br>firma se realice correctamente. La comprobación de revocación no se realiza en un anclaje de<br>confininza n en uno superior a él. |        |
| Utilizar este certificado como raíz de confianza                                                                                                    |        |
| Si la validación de firma se realiza correctamente, confíe en este<br>certificado:                                                                                                    |        |
| Documentos o datos firmados                                                                                                    |        |
| Documentos certificados                                                                                                    |        |
| Contenido dinámico                                                                                                    |        |
| JavaScript privilegiado incrustado                                                                                                    |        |
| Operaciones privilegiadas del sistema (red, impresión, acceso a<br>archivos, etc.)                                                                                                    |        |
|                                                                                                    |        |
|                                                                                                    |        |
|                                                                                                    |        |
|                                                                                                    |        |
| Ayuda Aceptar Car                                                                                                    | ncelar |

Repetir esta operación con todos los certificados de la jerarquía.

Pulsar "Aceptar" para cerrar la ventana "Importar configuración de contactos" y de nuevo "Aceptar" en la ventana "Visor de certificados".

Pulsar en "Validar la firma"

| Propiedades de la firma                                                                                                    |
|----------------------------------------------------------------------------------------------------|
| La certificación de Documento es válda, firmada por SIGMA DATA SERVICES, S.L.     Ccertifico@sigma-data.ccm>.     Resumen Documento Firmante Fecha y hora Legal                                                                                                    |
| Firmado por:         SIGMA DATA SERVICES, S.L. «certifico@sigma-data.com»         Mostrar certificado           Motivo:         Selado electrónico de Didimo                                                                                                    |
| Resumen de validez                 Pocumento no se ha modificado desde que fue certificado.                  W             La identidad del firmante es válida.                 W             La identidad del firmante es válida.                 W             La identidad del firmante es válida.                 W             La firma incluye una marca de hora incrustada. Marca de hora:             2011/10/05 15:15:29 +02'00' |
| La firma se creó con la versión Adobe Acrobat.<br>La firma se valido a partir de la hora segura (marca de hora):<br>2011/10/05 15:15:29 +02'00'                                                                                                    |
| Validar Firma Cerrar                                                                                                    |

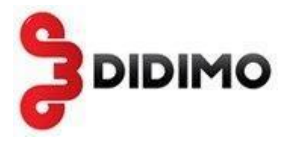

Ahora el documento muestra la validez de la firma:

Madrid, a 5 de Octubre de 2011

Documento certificado por SIGMA DATA SERVICES, S.L. «certifico@sigma-data.com Firma electrónica del Servició de SMS certificado de Didimo Fecha: 2011.10.05 19:18:40 Reason: Sellado electronico de Didimo Location: Madrid

Se puede comprobar que el documento no ha sido modificado desde su creación, y que tiene un sello de tiempo indicando el día y hora de su creación.

| Certificado por SIGMA DATA SERVICES, S.L. <certifico@sigma-data.com>, certificado emitido por AC Firmaprofesional - CA1.</certifico@sigma-data.com>  |               |                                                                                                    |                                                                                                    |  |  |
|----------------------------------------------------------------------------------------------------|---------------|----------------------------------------------------------------------------------------------------|----------------------------------------------------------------------------------------------------|--|--|
| ] Firmas                                                                                                    | ٩             |                                                                                                    |                                                                                                    |  |  |
|                                                                                                    | Validar todas |                                                                                                    | (S) firmaprofesional<br>Autoridad de certificación                                                                                                    |  |  |
| 📃 🖃 🥷 Certificado por SIGMA DATA SERVICES, S.L. <certifico@sigma< td=""><td>a-data.com&gt;</td><td>alaimo</td><td>(C) CICRAA</td></certifico@sigma<> | a-data.com>   | alaimo                                                                                                    | (C) CICRAA                                                                                                    |  |  |
| No se admiten cambios                                                                                                    |               |                                                                                                    | SIGINIA                                                                                                    |  |  |
| Documento con certificado válido:                                                                                                    |               |                                                                                                    |                                                                                                    |  |  |
| Documento no se ha modificado desde que fue certificado                                                                                              |               |                                                                                                    |                                                                                                    |  |  |
| La identidad del firmante es válida                                                                                                    |               | Le entidad DIDIMO Servicios Móviles, S.L., debidan                                                                                                    | Le entided DIDIMO Servicios Móviles, S.L., debidemente inscrite en el Registro de Operadores de Red y<br>autorizada para el servicio de Almacenamiento y Reenvio de menegos cortos, según resolución de la<br>Comisión de Mercado de las Telecommunicaciones con námero de seguidarde RO2018144 e travis de su |  |  |
| La firma incluye una marca de hora incrustada.                                                                                                    |               | Comisión de Mercado de las Telecomunicaciones co                                                                                                    |                                                                                                    |  |  |
| 🗆 Detalles de la firma                                                                                                    |               | servicio de SMS Certificado, CERTIFICA que:                                                                                                    | servicio de SMS Cartificado, CERTIFICA que:<br>El usuario dedo de alta con razón social FUNDACI usando el remitante FUNDACION envió un SMS                                                                                                    |  |  |
| Razón: Sellado electrónico de Didimo                                                                                                    |               | El usuario dado de alta con razón social FUNDA                                                                                                    |                                                                                                    |  |  |
| Ubicacion: Madrid                                                                                                    |               | certificado al destinatario 34699999999 con el s                                                                                                    | iguiente texto:                                                                                                    |  |  |
| Ultime comprehensión: 2011-10-05-16:14:44 + 02'00'                                                                                                   |               | "notificacion bacas(SMS Cartificado)"                                                                                                    |                                                                                                    |  |  |
| Campo: Signature en la página 1                                                                                                    |               |                                                                                                    |                                                                                                    |  |  |
| Campo, signature en la pagina I                                                                                                    |               |                                                                                                    |                                                                                                    |  |  |
|                                                                                                    |               |                                                                                                    |                                                                                                    |  |  |
|                                                                                                    |               | El texto, según consta en nuestros registros, fue<br>finalizó a les 15:15 del día 5 de Octubre de 2011<br>instancies del propio interesado a los efectos proi | enviado e las 15:15 del día 5 de Octubre de 2011<br>con el estado 3469999999, lo cual se certific<br>batorios conforme al derecho que estime pertine                                                                                                    |  |  |
|                                                                                                    |               | El código del envio es: 75698092-3c62-4c32-b8b2-9d                                                                                                    | Bc457d8679.                                                                                                    |  |  |
|                                                                                                    |               | Otra información de interés: "cif:B-99999999".                                                                                                    |                                                                                                    |  |  |
|                                                                                                    |               | Madrid, a 5 de Octubre de 2011                                                                                                    |                                                                                                    |  |  |
|                                                                                                    |               |                                                                                                    | 1050                                                                                                    |  |  |
|                                                                                                    |               | S.L. <oertifico@sigma-data.com< td=""><td>nuca,</td></oertifico@sigma-data.com<>                                                                              | nuca,                                                                                                    |  |  |
|                                                                                                    |               | Firma electrónica del Servicio de SMS certifi<br>Dídimo<br>Fecha: 2011.10.05 1518.0<br>Reason: Sellado electrónico de Dídimo<br>Location: Madrid              | cado de                                                                                                    |  |  |
|                                                                                                    |               |                                                                                                    |                                                                                                    |  |  |
|                                                                                                    |               |                                                                                                    |                                                                                                    |  |  |
|                                                                                                    |               |                                                                                                    |                                                                                                    |  |  |
|                                                                                                    |               |                                                                                                    |                                                                                                    |  |  |

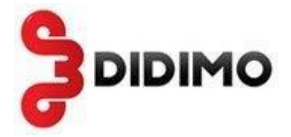

# 2.6 Administración

# 2.6.1 Configuración

Permite configurar un remitente principal y hasta cinco remitentes secundarios para los envíos de mensajes. Cada remitente puede tener hasta 11 caracteres.

La Razón Social se utilizará en el acta de entrega para informar de la identidad del emisor del SMS certificado.

| emitente principal                                                                                                    |                                                                                                    |
|----------------------------------------------------------------------------------------------------|----------------------------------------------------------------------------------------------------|
| Educacion                                                                                                    | (*) guardar                                                                                           |
| emitentes secundar                                                                                                    | ios                                                                                                   |
|                                                                                                    | añadir                                                                                                |
| Ayuntamient                                                                                                    | eliminar                                                                                              |
| -                                                                                                    |                                                                                                    |
| Ŧ                                                                                                    |                                                                                                    |
| ⊤<br>azón Social                                                                                                    |                                                                                                    |
| <b>azón Social</b><br>Ayuntamiento Prueba                                                                                                    | (*) guardar                                                                                           |
| ▼<br>azón Social<br>Ayuntamiento Prueba                                                                                                    | (*) guardar                                                                                           |
|                                                                                                    | (*) guardar                                                                                           |
| azón Social Ayuntamiento Prueba mail2SMS Permite enviar email desdi                                                                                       | (*) <b>guardar</b><br>e estas cuentas para que se conviertan a SMS.                                   |
| azón Social Ayuntamiento Prueba mail2SMS Permite enviar email desder Cuentas de email autorizadas:                                                        | (*) guardar<br>e estas cuentas para que se conviertan a SMS.                                          |
| <b>azón Social</b> Ayuntamiento Prueba <b>mail2SMS</b> Permite enviar email desde Cuentas de email autorizadas:                                           | (*) guardar<br>e estas cuentas para que se conviertan a SMS.<br>: añadir<br>emailautorizado@gmail.com |
| <ul> <li>azón Social</li> <li>Ayuntamiento Prueba</li> <li>mail2SMS</li> <li>Permite enviar email desde</li> <li>Cuentas de email autorizadas:</li> </ul> | (*) guardar<br>e estas cuentas para que se conviertan a SMS.<br>:<br>emailautorizado@gmail.com        |
| <b>Razón Social</b> Ayuntamiento Prueba <b>mail2SMS</b> (i) Permite enviar email desdu Cuentas de email autorizadas:                                      | (*) guardar<br>e estas cuentas para que se conviertan a SMS.<br>:<br>emailautorizado@gmail.com        |

En el apartado **email2SMS** se pueden añadir cuentas de email autorizadas para poder enviar email y convertirlos en SMS certificados.

En Recepción de Actas se deben indicar las cuentas de email autorizadas para recibir actas de entrega. En cada envío se puede indicar si se desea recibir las actas por email o no.

| Certificados S | SMS – Manual de usuario                                                                    |         |
|----------------|--------------------------------------------------------------------------------------------|---------|
|                | Recepción de Actas<br>Podrá recibir las actas de los SMS en una o varias cuentas de correo |         |
|                | Cuenta principal autorizada: email1@gmail.com                                              | guardar |
|                | Cuentas secundarias autorizadas:                                                           | añadir  |
|                | email2@gmail.com                                                                           |         |
|                | (*) campo obligatorio                                                                      |         |

# 3 email2sms

Es un **método alternativo de envío de SMS** de Certificados SMS, utilizando un **email** en lugar del interfaz Web. Al utilizar este servicio, se puede mandar un email y lo transforma en uno o varios SMS certificados.

Antes de utilizarlo, el usuario, en el menú Configuración debe indicar las direcciones de email autorizadas desde las cuales se quieren realizar estos envíos.

El servicio email2sms está dimensionado para un volumen máximo de 5.000 emails diarios.

# 3.1 Descripción

La plataforma email2sms consiste en:

- 1. Un usuario cliente de Certificados SMS envía un email a la dirección de correo email2smscertificados@didimo.es
- La plataforma Certificados SMS recoge el email del buzón email2smscertificados@didimo.es y envía uno o varios SMS con el texto, remitente y destinatarios detallados en el email
- 3. Se añade automáticamente el texto "(SMS Certificado)" al final del texto
- 4. Se envía el acta de entrega al email principal indicado en "Configuración" para recibir actas. Opcionalmente se puede recibir el acta de entrega en el remitente del email

Los datos que el usuario debe incluir en el email son:

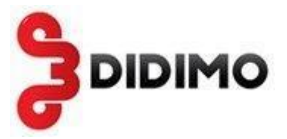

|            | Datos                                           | Ejemplo                             |
|------------|-------------------------------------------------|-------------------------------------|
| De         | Dirección de email del remitente                | nombre@dominio.es                   |
| Para       | Dirección de email del servicio                 | email2smscertificados@didimo.es     |
| Asunto     | CUENTA <login> PARA</login>                     | CUENTA aplicateca@didimo.es         |
|            | <destinatariosms1> REMITENTE</destinatariosms1> | PARA 696112233,696445566            |
|            | <remitente> -RECIBIRACTA</remitente>            | REMITENTE didimo -RECIBIRACTA       |
|            |                                                 |                                     |
|            | CUENTA: el login del usuario.                   |                                     |
|            | PARA: Podrá especificar hasta 5                 |                                     |
|            | destinatarios separados por comas,              |                                     |
|            | siendo un destinatario un móvil o el            |                                     |
|            | nombre de un grupo de contactos                 |                                     |
|            | existente.                                      |                                     |
|            | <b>REMITENTE</b> : opcionalmente se             |                                     |
|            | puede indicar el remitente. Si no se            |                                     |
|            | indica, el remitente será el remitente          |                                     |
|            | principal configurado.                          |                                     |
|            | -RECIBIRACTA: opcionalmente se                  |                                     |
|            | puede indicar para recibir el acta en           |                                     |
|            | el email remitente                              |                                     |
|            | Florden en el sounte del enseil debe            |                                     |
|            |                                                 |                                     |
|            | DEMITENTE                                       |                                     |
|            | REMITENTE.                                      |                                     |
|            |                                                 |                                     |
|            | DEMITENTE DECIBIDACTA pueden                    |                                     |
|            | escribirse tanto en mauúscula como              |                                     |
|            | minúscula                                       |                                     |
| Cuerno del | Texto que debe aparecer en el SMS               | l e hemos concedido la heca de      |
| email      | Oncionalmente se nuede indicar el               | estudios del curso 2014-2015        |
| critaii    | fin del texto del SMS con #FIN para             | #FIN                                |
|            | descartar otros textos que                      | Este es texto que no se envía en el |
|            | aparezcan detrás. Por ejemplo.                  | SMS                                 |
|            | textos que añada el cliente de correo           |                                     |
|            | tipo DISCLAIMER, firma de email                 |                                     |
|            | La palabra FIN puede escribirse                 |                                     |
|            | tanto en mayúscula como                         |                                     |
|            | minúscula.                                      |                                     |
|            |                                                 |                                     |
|            | Hay que tener en cuenta que el                  |                                     |
|            | tamaño del texto aumenta en 17                  |                                     |
|            | caracteres ya que se añade                      |                                     |
|            | automáticamente al final del texto:             |                                     |
|            | (SMS CERTIFICADO)                               |                                     |

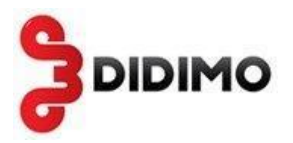

La plataforma Certificados SMS realiza los siguientes pasos:

- 1. Ante la llegada de un email a email2smscertificados@didimo.es se comprueba si la CUENTA especificada en el asunto existe en Certificados SMS, si no existe descartará el mensaje y se responderá con un email al remitente indicando el motivo del rechazo del mensaje.
- 2. Se verifica que el campo 'De' del email corresponde a un remitente autorizado para la CUENTA especificada. Si el remitente del email no está autorizado se descartará el mensaje y se responderá con un email al remitente indicando el motivo del rechazo del mensaje.
- 3. Se verifica que los números de móvil destinatarios o los grupos de contactos del SMS están bien formados y no sobrepasan el máximo de 5, además comprueba que el texto del mensaje no sea superior al máximo (459 caracteres). Si alguna de estas validaciones fuera negativa se descartará el mensaje y se responderá con un email al remitente indicando el motivo del rechazo del mensaje.
- 4. Se enviará el SMS a los destinatarios usando la CUENTA especificada. Estos mensajes enviados podrán verse en la herramienta Web de Certificados SMS, al igual que el estado del envío. El nombre de estos envío siempre comienza por "Email2SMS de..."
- Se genera un acta de entrega por cada mensaje al email principal configurado como receptor de actas en "Configuración". Si se ha indicado en el asunto del email " – RECIBIRACTA", se envía dicho acta al remitente del email.

La plataforma Certificados SMS verifica que cada email tiene que venir de un remitente de email autorizado. Antes de utilizar email2sms se deben indicar estos remitentes autorizados en el menú Configuración.

El texto del email será extraído eliminando todo formato y caracteres no usados en los SMS (como retornos de carro, tabuladores, etc). Si tras esto quedara sin texto o un texto más largo del permitido se descartaría el mensaje.

# 3.2 Ejemplo de uso

A continuación se muestra un ejemplo de uso de email2sms enviando un SMS con el texto: "Le confirmamos su plaza en el curso del Ayuntamiento que comienza mañana a las 9:00" a los móviles 600000000 y al 600000001 con remitente Educacion. El login del cliente de este ejemplo es soportedidimo

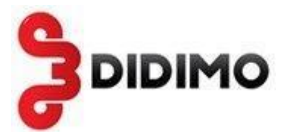

Página 26 de 26